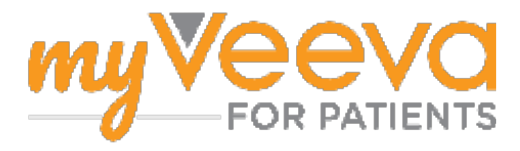

## **Pradmenys**

#### Sveikiname dalyvaujant tyrime

Kai dalyvausite klinikiniame tyrime, turėsite atlikti keletą veiksmų. Šiam tyrimui juos atliksite naudodamiesi programėle "MyVeeva for Patients". Minėti veiksmai gali būti:

- Sutikimo formų pasirašymas
- Atsakinėjimas į apklausas
- Būsimų vizitų peržiūra ir dalyvavimas vaizdo vizituose

Visa mūsų renkama informacija yra konfidenciali ir ją gali matyti tik Jūsų tyrimo darbuotojai.

Be to, mūsų programėle galite naudotis 24/7, kad galėtumėte matyti būsimus vizitus ir atliktas užduotis.

#### Užduotys

Tvarkyti tyrimo veiklą gali būti sudėtinga, todėl viską, ką reikia padaryti, sudėjome į vieną vietą. Užduočių kortelėje yra trys skiltys:

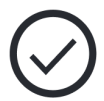

- Šiandien. Visos formos, apklausos ir vizitai, kuriuos galima užpildyti arba kurie turi būti užpildyti šiandien. Šioje skiltyje taip pat pateikiamos pasirenkamosios Apklausos pagal poreikį.
- Rytoj. Visos formos, apklausos ir vizitai, kuriuos reikės užpildyti rytoj.
- Artėjantys vizitai. Artėjantys vaizdo arba asmeniniai vizitai.

Norėdami pamatyti, ką jau baigėte, pasirinkite Peržiūrėti užbaigtus.

#### Negalite pasirinkti užduoties?

Jeigu negalite pasirinkti užduoties, gali būti, kad ji dar nėra prieinama. Pažvelkite į datą ir laiką po pavadinimu, kad pamatytumėte, kada ji taps prieinama.

#### Pranešimai

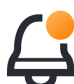

Jeigu nurodėte el. pašto adresą, el. paštu atsiunčiame pranešimus apie priskirtas užduotis ir jų atlikimo terminus.

#### Naudojatės telefonu arba planšetiniu kompiuteriu?

Rekomenduojame įjungti aktyviuosius (angl. "push") pranešimus, kad Jūsų įrenginys primintų, kada reikia atlikti užduotis.

Štai kaip juos įjungti:

- 1. Atverkite paskyros kortelę.
- 2. Pasirinkite "Nustatymai".
- 3. Pasirinkite atvėrimo piktogramą 🎦 šalia Pranešimų.
- 4. **Jjunkite aktyviuosius pranešimus.** Naudokite įrenginio nustatymus.

## Sutikimo formų pasirašymas

Prieš dalyvaudami tyrime turite pasirašyti bent vieną sutikimo formą.

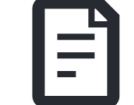

Jeigu Jūsų tyrimo grupė padarė savo formas elektronines, galite jas pasirašyti naudodamiesi šia programėle. Štai kaip galite jas pasirašyti:

- 1. Atverkite kortelę "Užduotys" 🔗.
- 2. Pasirinkite formą.

#### Forma užrakinta?

- Tai reiškia, kad galite peržiūrėti dokumentą, bet dar neturite prieigos jį pasirašyti. Jums gali tekti pirmiausia pasirašyti kitus dokumentus arba, kai galėsite jį pasirašyti, tyrimo darbuotojai Jums duos kodą.
- 3. Skaitykite formą.
- 4. **Pasirašykite formą.** Formą galite pasirašyti vienu iš šių būdų:
  - Norėdami pasirašyti, spustelėkite arba bakstelėkite parašo langelį.
  - Pasirašykite parašo laukelyje ir pasirinkite **Taikyti**.
- 5. Nusiųskite formą tyrimo darbuotojams. Pasirinkite Pateikti.

# Prisijungimas prie vaizdo vizito

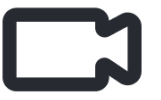

Jeigu tyrimo darbuotojai Jums suplanavo vaizdo vizitus, galite dalyvauti vizituose iš savo įrenginio, o ne tyrimo centre.

Jeigu numatytas planinis vaizdo vizitas, galite prisijungti prie jo taip:

- 1. Atverkite kortelę "**Užduotys**" 🔗
- 2. Pasirinkite vaizdo vizitą, prie kurio norite prisijungti.
- 3. Pasirinkite Prisijungti prie susitikimo.

## Atsakymas į apklausas

Dalyvaujant tyrime, Jums gali būti užduodami klausimai apie Jūsų gyvenimo kokybę arba sveikatą. Į šias apklausas

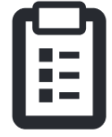

kokybę arba sveikatą. Į sias apklausas šioje programėlėje galite atsakyti būdami bet kur. Jūsų atsakymai yra konfidencialūs ir juos matys tik tyrimo darbuotojai.

Kai reikia atsakyti į naują apklausą, gausite pranešimą apie tai el. laiške arba programėlėje.

Į apklausą galite atsakyti taip:

- 1. Atverkite kortelę "Užduotys" 🔗.
- 2. Pasirinkite apklausą.
- 3. Pasirinkite "Gerai". Atveriama apklausa.
- Atsakykite į apklausos klausimus. Galite slinkti aukštyn, kad peržiūrėtumėte klausimus, į kuriuos jau atsakėte.
- 5. **Pasirinkite "Pateikti".** Jūsų apklausos atsakymai nusiunčiami tyrimo darbuotojams.

Kai apklausos didesnės ir pradedate jas dar nesibaigus pateikimo terminui, galite padaryti pertrauką ir grįžti vėliau ir užbaigti iki numatyto laiko.

Jeigu atsakinėdami į apklausą padarote pertrauką, ji liks prieinama kortelėje "Užduotys" ir šalia bus mygtukas "**Tęsti**". Kai pasirinksite apklausą, tęsite nuo ten, kur sustojote.

## **Reikia pagalbos?**

Jeigu turite klausimų – nesijaudinkite! Galite bet kada paprašyti savo tyrimo grupės pagalbos.

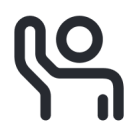

Tyrimo kortelėje 主 pasirinkite mygtuką **Prašyti** tyrimo pagalbos 😪 .

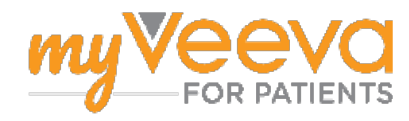